WAWA SUPPLIERS GUIDE TO ONBOARDING ITEMS THROUGH GDSN/STIBO When a new item is initiated into the onboarding workflow, you will receive a notification email from Stibo.

- 1. Login to Stibo Instructions can be found <u>here</u>
- 2. Once there, you will see the screen below.
  - You will want to bookmark this in your browser as "Stibo login"

| Nawa     | Welcome                    | Create Item                |   | Create Item Distributo        | or  |
|----------|----------------------------|----------------------------|---|-------------------------------|-----|
| Varva    | SMOKE TEST SLIPPLIED DID   |                            | 2 |                               | 2 2 |
|          | Cathleen.Vogt@wawa.com     | Onboard Item: Supplier     |   | Enrich: Supplier              | 0   |
|          |                            | Onboard: GDSN Item         | 0 | Total                         | 0   |
|          | Luser Details              | Enrich: Supplier           | 0 |                               |     |
|          |                            | Total                      | 0 |                               |     |
|          | Cruste Displays Ham        | Create Direlaus Harry Dist |   | Undete lanes                  |     |
|          | Create Displays item       | create Displays item Dis   | • | opuate items                  |     |
|          |                            | <b>`</b>                   | - |                               |     |
| Settings | Onboard Display Item: Supp | Enrich: Supplier           | 0 | Enrich: Supplier              | 0   |
| , cuirgs | Enrich: Supplier 0         |                            |   | Enrich: Product Specification | 0   |
|          |                            |                            |   | lotal                         | 0.  |

#### **\*\*Please note that onboarding is a 3-step process.**

| Welcome                 | Create Item                                                                   | Create Item Distributor |
|-------------------------|-------------------------------------------------------------------------------|-------------------------|
| HERSHEY SMOKE TEST USER | 2                                                                             | 2 <b>2</b>              |
| Divya.Tiwari@wawa.com   | Onboard Item: Supplier                                                        | 3 Enrich: Supplier 0    |
| Luser Details           | Onboard: GDSN Item     5       2     Enrich: Supplier     1       Total     6 | Total O                 |
| Logout                  |                                                                               |                         |

#### If you have numbers in your workflow - you are not done onboarding!

| Welcome                                          | Create Item                                             | Create Item Distributor |
|--------------------------------------------------|---------------------------------------------------------|-------------------------|
| HERSHEY_SMOKE_TEST_USER<br>Divya.Tiwari@wawa.com | Onboard Item: Supplier                                  | Enrich: Supplier        |
| Liser Details                                    | Onboard: GDSN Item 5     Enrich: Supplier 1     Total 6 |                         |
| Logout                                           |                                                         |                         |

3. To initiate a new item from GDSN into the Stibo workflow, navigate to the "Create Item" widget and click the "Onboard: GDSN Item" link.

| Onboard Item: Supplier |   |
|------------------------|---|
| Onboard: GDSN Item     | ( |
| Enrich: Supplier       | ( |
| Total                  | ( |

4. This will take you to the "Enrich Items" task list. Here, you will see all of the items that have been accepted by Wawa through the GDSN.

Enrich Items

|   | Select all Select all | all filters 💄 Assign | Delete |                     |                         |
|---|-----------------------|----------------------|--------|---------------------|-------------------------|
|   | Assigned to me        |                      | •      | Item Name           | Assignee                |
| C | ~                     |                      |        | 3M MNTR PEGPK 2.90Z | HERSHEY_SMOKE_TEST_USER |

- 5. Check the box on the left ("Assigned to me") to assign the item to yourself.
  - 1. \*Note If you do not assign the item to yourself, you will not be able to submit the item record.
- 6. Click on the Item Name (it will turn blue when you hover on it). This will take you to the Item Details page. You will need to enrich some data on this page:
  - \*Notes:
    - i. Fields marked with a red asterisk are mandatory for all items
    - ii. Fields marked with a grey asterisk may be mandatory, depending on the item

## Initiate GDSN Item

| * Item Name                           | JOLLY RANCHER FREEZE DRIED ORIGINAL                                                                                                    |                                                                                                    |
|---------------------------------------|----------------------------------------------------------------------------------------------------|----------------------------------------------------------------------------------------------------|
| Item Name Help                        |                                                                                                    |                                                                                                    |
| * Display Content Only Indicator      | No                                                                                                    | -                                                                                                    |
|                                       | Content Only should only be set to Yes for items that will only ever ship to sto<br>display/shipper. If you select Yes, the item will not be set up for ordering indiv<br>you select Yes accidentally, the Wawa team will Reject the item set up which w<br>set up from the beginning. *BEST PRACTICE - Only select Yes if you and your V | re as part of a<br>vidually. *IMPORTANT - If<br>vill result in starting item<br>Wawa partner have agreed. |
| * Item Category                       | 11-Other Non-Edible                                                                                                    | •                                                                                                    |
| Item Category Help                    |                                                                                                    |                                                                                                    |
| * Product Development Input Required? | No                                                                                                    | •                                                                                                    |
|                                       | Yes for Wawa Branded and Food Service Products and Ingredients                                                                                                    |                                                                                                    |
| Product Development Input Required He | lp                                                                                                    |                                                                                                    |
| * Assign task to Wawa contact         | Stephanie Welch                                                                                                    | -                                                                                                    |

- The item name will be prepopulated with the name from the GDSN database
- **Display content only indicator** If the item is being shipped as part of a display/shipper, you will choose "yes". Otherwise, choose "no"
- Item Category This will be prepopulated, based on the GPC brick code assigned in the GDSN.
- **Product Development Input Required?** Please choose "no" unless you are onboarding a new food service ingredient or Wawa branded product.
- Assign Task to Wawa Contact Please choose the Wawa representative that you typically work with to onboard new items.

Once all fields on this Initiate GDSN Item screen are populated, the "Submit" button will be clickable. Click this button to move on to next step.

#### **CREATE ITEM**

7. Navigate back to the "Create Item" widget and you will see that there is the number "1" next to the task "Enrich: Supplier". This indicates that you have 1 task waiting for you, which is the next step. Click on "Enrich: Supplier" and you will be taken to the Task List where you will see the item that you just created.

| Enrich Items                                       |                                     |                         |                                |
|----------------------------------------------------|-------------------------------------|-------------------------|--------------------------------|
| 🗑 Select all 🌾 Clear all filters 💄 Assign 🗎 Delete |                                     |                         |                                |
|                                                    |                                     |                         |                                |
| Assigned to me                                     | Item Name *                         | Assignee •              | Display Content Only Indicator |
|                                                    | 3M MNTR PEGPK 2.90Z                 | HersheyTestUser1        | No                             |
|                                                    | JOLLY RANCHER FREEZE DRIED ORIGINAL | HERSHEY_SMOKE_TEST_USER | No                             |

- 8. Check the box on the left ("Assigned to me") to assign the item to yourself.
  - \*Note If you do not assign the item to yourself, you will not be able to submit the item record.
- 9. Click on the Item Name (it will turn blue when you hover on it). This will take you to the Item Details page. You will need to enrich some data on this page:
  - \*Notes:
    - i. Fields marked with a red asterisk are mandatory for all items

# ii. Fields marked with a grey asterisk may be mandatory, depending on the item

## 10. Begin enriching the item, starting on the "Item information" tab:

| Item Details                                                              |                 |                                                                                 |                                 |                          |                       |              |   |
|---------------------------------------------------------------------------|-----------------|---------------------------------------------------------------------------------|---------------------------------|--------------------------|-----------------------|--------------|---|
| Primary Product Hierarchy                                                 | y  Products     | Item FPS Component . Uncat                                                      | egorized 🕨 Uncatego             | rized Item Folder 🕨 JO   | LLY RANCHER FREEZE DR | IED ORIGINAL |   |
| * Item Information                                                        | * Item UOM      | Product Development                                                             | Beverage Only                   | Supplies Only            | * Item Distributors   | References   | R |
| Item Name                                                                 |                 | JOLLY RANCHER FREEZE DRI                                                        | ED ORIGINAL                     |                          |                       |              |   |
| Approved                                                                  |                 | × Never been approved.                                                          |                                 |                          |                       |              |   |
| WAWA Contact Email                                                        |                 | Stephanie.Welch@wawa.com                                                        | ı                               |                          |                       |              |   |
| Supplier Name                                                             |                 | THE HERSHEY COMPANY                                                             |                                 |                          |                       |              |   |
| Supplier Contact Email                                                    |                 | Divya.Tiwari@wawa.com                                                           |                                 |                          |                       |              |   |
| Workflow states                                                           |                 | 01. Create Items                                                                |                                 |                          |                       |              |   |
|                                                                           |                 | State: Enrich: Supplier                                                         |                                 |                          |                       |              |   |
| <ul> <li>Additional Attributes</li> </ul>                                 |                 |                                                                                 |                                 |                          |                       |              |   |
| Product Description                                                       | JOLLY           | Y RANCHER FREEZE DRIED ORIGINAL F<br>BERRY & WATERMELON FLAVORS)                | LAVORS CANDY POUCH (C           | REEN APPLE, BLUE         |                       |              |   |
| Product Development Input F                                               | Required? No    |                                                                                 |                                 |                          |                       |              |   |
| * Is product age restricted for s                                         | ale? No         |                                                                                 |                                 | *                        |                       |              |   |
| * Upload product spec sheet(s)<br>including GTINs (UPC barcod<br>each UOM | , 💿<br>es) for  | 2<br>Transmission and an and an                                                 |                                 |                          |                       |              |   |
|                                                                           |                 | 0_10700_0608                                                                    |                                 |                          |                       |              |   |
|                                                                           | Image<br>to the | s should be PNG, PDF, JPG, DOC, DOCX; If<br>display on which it is merchandised | product is part of a display, t | ne spec sheet must apply |                       |              |   |
| * Assign Task to Wawa Contact                                             | Step            | hanie Welch                                                                     |                                 |                          |                       |              |   |
| Item Category                                                             | 11-C            | ther Non-Edible                                                                 |                                 |                          |                       |              |   |
| Sub Brand                                                                 |                 |                                                                                 |                                 |                          |                       |              |   |
| Brand Description                                                         |                 |                                                                                 |                                 | 1                        |                       |              |   |
| Brand logo                                                                | 0               |                                                                                 |                                 |                          |                       |              |   |
|                                                                           | Image           | s should be: PNG, PDF, JPG, DOC, DOCX                                           |                                 |                          |                       |              |   |
| Brand Trademark                                                           | 0               |                                                                                 |                                 |                          |                       |              |   |
|                                                                           | Image           | s should be: PNG, PDF, JPG, DOC, DOCX                                           |                                 |                          |                       |              |   |

- Product Description This is an optional field in which you can add item details. This is mapped from the GDSN, so it may be auto-populated with data in Stibo.
- Is product age restricted for sale? This is defaulted to "Yes" for all tobacco and alcohol products and "No" for all other categories.
- Upload product spec sheets Click on the plus sign  $\oplus$ 
  - If you have never uploaded the spec sheet, you will need to click "upload and insert asset"
  - Click on "choose files" and navigate to the spec sheet for the item you are onboarding.
    - Images should be PNG, PDF, JPG, DOC, DOCX
  - o Click "upload"
  - \*Note Spec sheet must contain UPC/GTIN numbers for all units of measure. Spec sheets should have as much information as possible, as they are used to ensure the data entered in Stibo is correct.

| File | Choose Files      | Smoke test    | eet file.doo |
|------|-------------------|---------------|--------------|
|      | Choose Files      | No file chose | en           |
|      | 1 Filo(c) colocto | d (12 KB)     |              |

- Brand Description You may include additional details, but this is not mandatory.
- Brand logo and Brand Trademark If you have these files, please upload them.

#### Once the above is completed, you will move to the Inventory Management screen group:

\*Note – Some of the data below will be prepopulated from the GDSN. Please verify that it is correct or make changes, as necessary.

| <ul> <li>Inventory Management</li> </ul>                          |                                                                                                    |
|-------------------------------------------------------------------|----------------------------------------------------------------------------------------------------|
| * Item Identifier in Manufacturer's<br>system                     | 1070053020                                                                                                    |
| 1.00 (30.00)                                                      | Unique identifier for item in manufacturer systems. If you do not have an internal item number, please<br>enter N/A. |
| Qty of servings in selling unit                                   | 3                                                                                                    |
|                                                                   | If the item is not sold to a customer, please enter 1                                                                |
| * Recommended method of storage at<br>distribution center         | Ambient                                                                                                    |
| * Recommended method of shipping to<br>stores                     | Ambient                                                                                                    |
| Location of code on outer package                                 | bottom right                                                                                                    |
|                                                                   | for Buy UOM                                                                                                    |
| Min Spec Range for Distribution UOM<br>(ingredient products only) |                                                                                                    |
| Max Spec Range for Distribution UOM<br>(ingredient products only) |                                                                                                    |
| Hazardous?                                                        | No                                                                                                    |
| Supplier Lead time in days                                        | 14                                                                                                    |
|                                                                   | Supplier to fill out for non-DSD items                                                                               |
| Guaranteed shelf life to Distributor (in                          |                                                                                                    |
| Days) ( NUDU/NISC/VADU/KTDU)                                      | Supplier to fill out for non-DSD items                                                                               |

| Tray Pack            |                                        | * |
|----------------------|----------------------------------------|---|
| Pallet Ti            | 7                                      |   |
|                      | Supplier to fill out for non-DSD items |   |
| Pallet Hi            | 6                                      |   |
|                      | Supplier to fill out for non-DSD items |   |
| Pallet Height (in.)  | 15                                     |   |
|                      | Supplier to fill out for non-DSD items |   |
| Pallet Weight (lbs.) | 0.201                                  |   |
|                      | Supplier to fill out for non-DSD items |   |
| Pallet Exchange - DC | No                                     | * |
|                      | Supplier to fill out for non-DSD items |   |

- Item identifier in Manufacturer's system This is the unique identifier your company assigns to this item.
- Qty of servings in selling unit The quantity of servings in the package that is sold to the customer. (i.e. pack of cigarettes, pack of cigars, etc.)
- Recommended method of storage at distribution center Temperature at which product must be stored (Ambient, Frozen, Refrigerated)
- Recommended method of shipping to stores Temperature at which the product must be shipped (Ambient, Frozen, Refrigerated)
- Location of code on outer package Where on the case is the barcode located (i.e. bottom left, top right, etc.)
- o Min/Max spec ranges Only applicable for foodservice ingredient items
- $\circ$  Hazardous? Y or N
- o Supplier Lead time in days Lead time for warehouse; Numeric value
- $\circ$   $\;$  Guaranteed shelf life to distributor in days Numeric value
- Tray Pack Applicable only for Wawa bakery items; Please leave blank
- o Pallet Ti/Hi Numeric value
- o Pallet Height in inches Numeric value
- Pallet Weight in lbs Numeric value
- Pallet Exchange DC Y or N
- 11. Click "Save" to ensure your work is saved before navigating to the next tab "Item UOM":

| * It | em Information   | * Item UOM        | Product Develop   | nent  | Beverage Only Su                 | pplies Only * Item Di | istrib | utors References | Re | ferenced By      | Revision I | listo | ry Workflow Status                          |                             |                                                              |
|------|------------------|-------------------|-------------------|-------|----------------------------------|-----------------------|--------|------------------|----|------------------|------------|-------|---------------------------------------------|-----------------------------|--------------------------------------------------------------|
| * s  | upplier Base UOM |                   | EA                |       |                                  |                       |        | -                |    |                  |            |       |                                             |                             |                                                              |
|      | Select al 🌾      | Clear all filters | Freeze panes      | ¥, Ad | d Reference 🛛 🖗 Remove Refere    | nce                   |        |                  |    |                  |            |       |                                             |                             |                                                              |
| c    | Name             | •                 | Supplier Base UOM | •     | * Supplier Pack Qty/Multiplier • | *Does item have GTIN? | •      | GTIN             | •  | Pre-price indica | ator       | •     | Coding for DC for Buy UOM<br>(Non-DSD only) | Manufacturer Suggested MSRP | <ul> <li>Linear Dimension U<br/>inches, centimete</li> </ul> |
|      | CV - Master Case | EA                |                   | fx    | 8                                | Yes                   |        | 10010700530209   |    | No               |            |       |                                             |                             | Inches                                                       |
|      | EA - Each        | EA                |                   | fx    | 1                                | Yes                   |        | 00010700530202   |    | No               |            |       |                                             |                             | Inches                                                       |

- Supplier Base Unit Of Measure (UOM) This is the lowest packaging level of the product, typically "each". This is mapped from GDSN and should be pre-populated.
- All UOMs (including the base UOM) should be auto-populated from the GDSN data (packaging levels); however, if you need to add an additional UOM, click on the "Add Reference" button and use the search functionality.

| Add Reference |
|---------------|
|---------------|

| Reference Type   | Item To UOM                      | Ψ. |
|------------------|----------------------------------|----|
| Reference Target | EA - Each (EA) $\times$          | Ē  |
|                  | CV - Master Case (CV) $ \times $ |    |
|                  | IP - Inner Pack (IP) $\times$    |    |

- Once all Units of Measure (UOMs) are selected, click "OK" and you will see them added to the table.
- Supplier Pack Qty Multiplier:
  - CV How many total units are in the Case?
  - IP How many 'Eaches' are in an inner pack?
  - EA Base unit = 1
- Does Item have GTIN? This will be auto-populated from GDSN
- GTIN These will also be populated from GDSN.
  - If you added an additional UOM, please add the 14 digital GTIN number (use leading zeros, if needed)
- Pre-Price Indicator Is the price printed on the packaging? Yes or No
- Coding for DC for Buy UOM (Non-DSD only) What type of code is printed on the master case? This is not a mandatory field, so it can be left blank if you are unsure.

| * Item Information | * Item UOM        | Product Develop | ment Beverage Only    | Supplies Only   | * Item Distributors Refer | ences F       | Referenced By Revis | ion History Work | flow Status |                     |     |
|--------------------|-------------------|-----------------|-----------------------|-----------------|---------------------------|---------------|---------------------|------------------|-------------|---------------------|-----|
| * Supplier Base UC | M                 | EA              |                       |                 |                           |               |                     |                  |             |                     |     |
| Select all         | Clear all filters | Unfreeze panes  | 💑 Add Reference 🛛 🕅 R | emove Reference |                           |               |                     |                  |             |                     |     |
| ℓ* Na              | ne •              | * Length        | • *Width              | • Hei           | ight 🔹 🔭 Weigh            | ht UOM •      | * Net Weight QTY    | • Gross We       | ight QTY +  | Net Weight in Grams |     |
| CV - Master Ca     | se 13.            | 125             | 9.5                   | 8.75            | Ounce                     | f#            | 24.8                | 1.937            |             | 703.0676            | f×  |
| EA - Each          | 2.7               | 5               | 6.5                   | 8.5             | Ounce                     | <del>fa</del> | 3.1                 | 3.224            |             | 87.88345            | fx. |

- Linear dimensions in inches This is needed for each Unit of Measure and should be populated by the GDSN.
- Net weight qty Weight of the item without packaging; Input as Ounces for base UOM only (other UOM will be calculated, based on the base UOM). This should be populated by the GDSN.
- Gross Weight Qty Weight of the item with packaging. This should be populated by the GDSN.

| * ite | m Information * Item U                                                               | OM Product Developme | nt Beverage Only Si | upplies Only * Item Distrib                    | utors References F | Referenced By Revision His | story Workflow Status            |                                  |  |  |  |  |
|-------|--------------------------------------------------------------------------------------|----------------------|---------------------|------------------------------------------------|--------------------|----------------------------|----------------------------------|----------------------------------|--|--|--|--|
| * Su  | * Supplier Base UOM Document was last saved: Just now                                |                      |                     |                                                |                    |                            |                                  |                                  |  |  |  |  |
| Ê     | 🗭 Select all 🌾 Clear all filters 🔂 Unfreeze panes 🕹 Add Reference 💭 Remove Reference |                      |                     |                                                |                    |                            |                                  |                                  |  |  |  |  |
| c     | Name •                                                                               | Volume UOM           | Volume QTY          | Is item the base unit (Lowest packaging level) | UPC/Barcode •      | GS1 Pack Qty/Multiplier •  | Is trade item a dispatch unit? • | Is trade item a consumer unit? • |  |  |  |  |
|       | CV - Master Case                                                                     | Cubic Inch           | 1090.368            | No                                             |                    |                            | No                               | No                               |  |  |  |  |
|       | EA - Each                                                                            |                      | 0                   | Yes                                            |                    | 8                          | Yes                              | Yes                              |  |  |  |  |

- Volume UOM Choose cubic feet or cubic inch for CV UOM only. This should be populated by the GDSN.
- Volume Qty Input the qty of cubic feet for CV UOM only. This should be populated by the GDSN.

\*Note: There are several other fields to the right of Volume that are mapped from GDSN. No action necessary for these fields.

12. The next 3 tabs are specific to foodservice ingredients, beverages and supplies. Unless you see a grey asterisk (\*), there is no data to enrich on the 'Product Development', 'Beverage Only' or 'Supplies Only' tabs.

| Product Development | Beverage Only | Supplies Only |
|---------------------|---------------|---------------|
|                     |               |               |

13. Move to the 'Item Distributors' tab and add your item distributors using the "Add Item Distributor" button.

| Item Details Primary Product Hierarchy  Pro | oducts 🕨 Item FPS Con | nponent 🕨 Uncatego | orized 🕨 Uncategorized Iten | n Folder ⊧ AMAND  | A TEST        |                  |          |
|---------------------------------------------|-----------------------|--------------------|-----------------------------|-------------------|---------------|------------------|----------|
| < Product Development                       | Beverage Only         | Supplies Only      | * Item Distributors         | References        | Referenced By | Revision History | Workflow |
| Select all Delete                           |                       |                    |                             |                   |               |                  |          |
| Item Distributor Name                       | Distributor           | Name •             | Distributor SAP ID          | Distributor Cross | Doc Site •    | Market •         | <        |
|                                             |                       |                    | No existing record          | ds                |               |                  | C        |
|                                             |                       |                    |                             |                   |               |                  |          |
|                                             |                       |                    |                             |                   |               |                  |          |
|                                             |                       |                    |                             |                   |               |                  |          |
|                                             |                       |                    |                             |                   |               |                  |          |
|                                             |                       |                    |                             |                   |               |                  |          |
| Number of items: 0: Selected ite            | ms: 0                 |                    |                             |                   |               | _                | Þ        |
| Save Submit Add                             | Item Distributor      |                    |                             |                   |               |                  |          |

You will see a row created for each distributor that is authorized to distribute your product.

14. If the product will be distributed by all of the distributors, you can hit the "submit" button.

If only a sub-set of distributors will be authorized, you will need to check the box next to the distributors that ARE NOT authorized and then click the "delete" button.

\*Note: You may delete the distributors that are not relevant for the item; however, you must have at least 1 distributor remaining. You will not be able to delete all distributors from this screen.

## Item Details

| Prim   | ary Product Hierarchy 🕨 Products 🕨 Ite                   | m FPS Comp | onent 🕨 Uncat | egorized 🕨 Uncatego | rized Item     |
|--------|----------------------------------------------------------|------------|---------------|---------------------|----------------|
| * Iter | n Information * Item UOM                                 | Product De | velopment     | Beverage Only       | Suppl          |
|        | Select all Delete                                        |            |               |                     |                |
| C      | Item Distributor Name                                    |            |               | Distributor Name    |                |
|        | JOLLY RANCHER FREEZE DRIED<br>ORIGINAL_MCLANE KYDC_MA    |            | MCLANE KYD    | DC_MA               | <del>,/*</del> |
|        | JOLLY RANCHER FREEZE DRIED<br>ORIGINAL_MCLANE SUNEAST_FL |            | MCLANE SUN    | JEAST_FL            | f#             |
|        | JOLLY RANCHER FREEZE DRIED<br>ORIGINAL_MCLANE VADC_MA    |            | MCLANE VAD    | DC_MA               | f#             |
|        | JOLLY RANCHER FREEZE DRIED<br>ORIGINAL_NJDC_MA           |            | NJDC_MA       |                     | <del>/*</del>  |

You will see the selected rows disappear. At this point, you are ready to "submit" your item record using the "submit" button.

\*Note: If you did not click on the "Assigned to me" box in the task list, the "Submit" button will not be available. If this happens, click "Save" and go back to the home screen (click on goose on top left of page). Navigate to the "Create Item" Task list and assign the record to yourself before reopening the record and submitting.

#### **CREATE ITEM DISTRIBUTOR**

15. Now that you've created your item, you will move on to enriching the specific item distributor records. Navigate to the "Create Item Distributor" widget and you will see that there are item distributor records that need to be enriched.

|                  | 2 |
|------------------|---|
| Enrich: Supplier | 1 |
| Total            | 1 |
|                  | 0 |
|                  |   |
|                  |   |
|                  |   |
|                  |   |
|                  |   |

16. Click on the words Enrich: Supplier and you will be taken to the task list, where you will see a row for each distributor that you chose for the item. Assign each record to yourself by checking the small box on the left "assign to me". You will now see your user name in the "assignee" column for those items.

# Enrich Item Distributors

|   | Select all  | Clear all filters | - | Assign 🕩 Submit [                                | Delet      | e            |              |
|---|-------------|-------------------|---|--------------------------------------------------|------------|--------------|--------------|
| ( | Assigned to | ) me              | • | Item Distributor Name                            | •          | Assignee     | •            |
|   | ~           |                   |   | JOLLY RANCHER FREEZE DF<br>ORIGINAL_MCLANE KYDC_ | RIED<br>MA | HERSHEY_SMOR | KE_TEST_USER |

- 17. To begin enrichment, you will click on the Item Distributor Name link, which will take you to the "Item Distributor Details" screen.
  - Update Notes You can ignore this field, as it's not relevant when creating new records.

#### Item Distributor Details

| Primary Product History   | Producto | Itom EDE Component | Uncategorized | Uncategorized Item Folder | SMOKE TEST TOPACCO 2 21 25   | SMOVE TEST TORACCO 2 21 25 CICADETTE ERID EDI MA    |
|---------------------------|----------|--------------------|---------------|---------------------------|------------------------------|-----------------------------------------------------|
| Primary Product Hierarchy | Products | item FPS Component | Uncategorized | Uncategorized item Folder | SIVIUNE TEST TUDACCU 2.21.25 | SIVIORE TEST TOBACCO 2.21.25_CIGARETTE FOR EDI_IVIA |

\* Item Distributor Information \* Distributor UOM Distributors Revision History Workflow Status

|                                                                                                    | out only for non-DSD items                                                         |
|----------------------------------------------------------------------------------------------------|------------------------------------------------------------------------------------|
| upplier ID in Distributor System                                                                      | 456341                                                                             |
| upplier Lead time in days                                                                             | 14                                                                                 |
|                                                                                                    | Supplier to fill out for non-DSD items                                             |
| uaranteed shelf life to Distributor (in                                                               | 365                                                                                |
| ays) (*NJDC/MSE/VADC/KYDC)                                                                            | Supplier to fill out for non-DSD items                                             |
| uaranteed Shelf Life To Store In Days<br>*                                                            | 182.5                                                                              |
| nventory Management Supplier<br>eject Reason                                                          |                                                                                    |
|                                                                                                    | 0 characters                                                                       |
| ventory Management - Distributor                                                                      |                                                                                    |
| em Identifier in Distributor System                                                                   | N/A                                                                                |
|                                                                                                    | Mandatory for all items; If not applicable, for example - McLane, please enter N/A |
|                                                                                                    |                                                                                    |
| Inventory management - Sup                                                                            | plier to fill only for McLane items                                                |
| Pallet Ti                                                                                             | 8                                                                                  |
|                                                                                                    | Supplier to fill out for non-DSD items                                             |
| Pallet Hi                                                                                             | 9                                                                                  |
|                                                                                                    | Supplier to fill out for non-DSD items                                             |
| Pallet Height (in.)                                                                                   | 10                                                                                 |
|                                                                                                    | Supplier to fill out for non-DSD items                                             |
| Pallet Weight (lbs.)                                                                                  | 56                                                                                 |
|                                                                                                    | Supplier to fill out for non-DSD items                                             |
| Pallet Exchange - DC                                                                                  | No                                                                                 |
| -                                                                                                    | Supplier to fill out for non-DSD items                                             |
|                                                                                                    |                                                                                    |
| Shipping Point to Mclane                                                                              | Pittsburgh, PA                                                                     |
| Shipping Point to McLane<br>(City,State,Country)                                                      | Pittsburgh, PA                                                                     |
| Shipping Point to McLane<br>(City,State,Country)<br>Inventory Management Supp<br>McLane Reject Reason | Pittsburgh, PA                                                                     |

- Supplier ID in Distributor's system For McLane items, this will be pre-populated with the supplier ID that is in McLane's system.
- Supplier Lead Time in Days This field will be pre-populated with the data that was added on the "item" level; however, if the distributor has a different lead time, please update this field.
- Guaranteed shelf life to distributor in days This field will be pre-populated with the data that was added on the "item" level; however, if the distributor has a different shelf life, please update this field.
- Item Identifier in Distributor's System This is the internal ID # that is assigned to the item by the distributor. Please enter N/A.
- Pallet Information If you enriched this on the item level, these fields will be autopopulated with that information for each distributor record.

- Shipping Point to McLane If the item is being distributed by McLane, where is it coming from (i.e. Pittsburgh, PA). If the distributor is not McLane, you can leave this blank.
- 18. Click "Save" and move to next tab, labeled "Distributor UOM"

| It<br>Pr | Item Distributor Details Primary Product Hierarchy > Products > Item FPS Component > Uncategorized > Uncategorized Item Folder > SMOKE TEST TOBACCO 2.21.25 > SMOKE TEST TOBACCO 2.21.25_CIGARETTE F&R EDL_MA * Item Distributor Information * Tem Distributor UOM Distributors Revision History Workflow Status |                              |    |                                 |                |   |     |           |   |                           |     |                  |   |            |
|----------|----------------------------------------------------------------------------------------------------|------------------------------|----|---------------------------------|----------------|---|-----|-----------|---|---------------------------|-----|------------------|---|------------|
| c        | Clear all filters freez                                                                                                    | e panes<br>Supplier Base UOM | •  | *Supplier Pack Qty/Multiplier • | GTIN           | • |     | * Buy UOM | • | Coding for DC for Buy UOM | *0  | listribution UOM |   | *Base Cost |
|          | CV - Master Case                                                                                                    | EA                           | fx | 300                             | 00012356847857 |   | Yes |           |   | (10.000 0.00)             |     |                  |   |            |
|          | EA - Each                                                                                                    | EA                           | fx | 1                               | 00012356947854 |   |     |           |   |                           |     |                  | 1 |            |
|          | IP - Inner Pack                                                                                                    | EA                           | fx | 10                              | 00012366947851 |   |     |           |   |                           | Yes |                  |   |            |
|          |                                                                                                    |                              |    |                                 |                |   |     |           |   |                           |     |                  |   |            |

Number of items: 3

- Buy UOM This represents the unit of measure that is purchased by the distributor. Please mark only one UOM as Yes and the leave the others blank.
  - i. If you do not mark one UOM as "Yes", the system will not allow you to submit.
- Distribution UOM This represents the unit of measure that is distributed to Wawa stores. Please mark only one UOM as Yes and the leave the others blank.
  - i. If you do not mark one UOM as "Yes", the system will not allow you to submit.

#### Item Distributor Details

Primary Product Hierarchy \* Products \* Item FPS Component \* Uncategorized \* Uncategorized Item Folder \* SMOKE TEST TOBACCO 2.21.25 \* SMOKE TEST TOBACCO 2.21.25 \_CIGARETTE F&R EDI\_MA

| * | em Distributor Information | * Distributor UOM      | Dist | ributors Revision History        | Workflow Status |                                    |                             |               |
|---|----------------------------|------------------------|------|----------------------------------|-----------------|------------------------------------|-----------------------------|---------------|
|   | Clear all filters          | eze <mark>panes</mark> |      |                                  |                 |                                    |                             |               |
| c | Name UOM .                 | Supplier Base UOM      | •    | * Supplier Pack Qty/Multiplier • | GTIN            | <ul> <li>*Base Cost(\$)</li> </ul> | Supplier National List Cost | Buying Type • |
|   | CV - Master Case           | EA                     | fx   | 300                              | 00012356847857  |                                    |                             |               |
|   | EA - Each                  | EA                     | fx   | 1                                | 00012356947854  |                                    |                             |               |
|   | IP - Inner Pack            | EA                     | fx   | 10                               | 00012366947851  | 58.99                              | 60.00                       | Truckload     |

- Base Cost Add the base cost ONLY for the distribution UOM. The cost of the other UOMs will be calculated upon submission.
- Supplier National List Cost Add this cost ONLY for the distribution UOM. The cost of the other UOMs will be calculated upon submission.
   \*Note: If you don't have a national list cost, please enter the base cost in this field.
- 19. Once all of the data is enriched on this tab, you will have the option to copy the data to all of the other distributor records using the button labeled "Copy Attributes".
  - Please note that this action will copy the costs, so if the base costs vary, by distributor, you will need to update them on each record.
- 20. You can then submit the item distributor record using the "submit" button. From there, you will be taken back to the Home Page.
- 21. To enrich the rest of the item distributor records, navigate back to "Create Item Distributor" widget and click "Enrich: Supplier". You will see that there are now only 3 items in the task list.
- 22. Repeat steps 13 through 16 for each item distributor record. Once all item distributor records have been submitted and the "Create Item" and "Create Item Distributor" widgets show "0" tasks, you have finished onboarding.

| Create Item            | Create Item Distributor |
|------------------------|-------------------------|
| 2 2                    | 2 2                     |
| Onboard Item: Supplier | Enrich: Supplier        |
| Onboard: GDSN Item 0   | Total                   |
| Enrich: Supplier       | 3                       |
| Total                  |                         |

23. Once you have submitted all of your records, the Wawa team will review the data. If anything is not accurate, the Wawa team will have the ability to reject the records back to you. If a record is rejected, you will receive an email notification to go back into Stibo and correct the data.